# Dropbox API Provider Setup

Last Modified on 02/12/2019 4:12 pm EST

## API Provider Setup

#### On this page

To authenticate a Dropbox connector instance you must use a developer account to create an application for Dropbox. After you register an app, record the **App key**, **App secret**, and **Redirect URIs**. You use these when you authenticate a connector instance as the API Key, API Secret, and Callback URL. If you plan to use events, also configure the **Webhook URIs**.

#### **Locate Credentials for Authentication**

If you already created an application, see below to locate the **App key**, **App secret**, and **Redirect URIs**. If you have not created an app, see Create an Application.

To find your OAuth 2.0 credentials:

- 1. Log in to your Dropbox developer account at https://https://www.dropbox.com/developers/apps.
- 2. Click the application that you want to connect.
- 3. Record the App key and App secret.
- 4. Record the **Redirect URI** for your app.

|                   |            |                                |                                                          | ٨ | ¢ | 😔 Claude Elements 🗸  |
|-------------------|------------|--------------------------------|----------------------------------------------------------|---|---|----------------------|
| A Team            | Auditing - | V1 Business                    |                                                          |   |   |                      |
| Settings          | Branding   | Analytics                      |                                                          |   |   |                      |
|                   |            |                                |                                                          |   |   |                      |
| Status            |            | Development                    |                                                          |   |   | Apply for production |
| Development teams |            | 1/5                            |                                                          |   |   | Unlink all teams     |
| Permission type   |            | Team auditing 🦪                |                                                          |   |   |                      |
| App key           |            | _                              |                                                          |   |   |                      |
| App secret        |            | Show                           |                                                          |   |   |                      |
| OAuth 2           |            | Redirect URIs                  |                                                          |   |   |                      |
|                   |            |                                | https://staging.cloud-elements.com/elements/jsp/home.jsp |   |   | ×                    |
|                   |            | https://www.cloud-elements.com |                                                          |   | × |                      |
|                   |            | https:// (http allo            | https:// (http allowed for localhost)                    |   |   |                      |
|                   |            | Allow implicit gra             | ant ()                                                   |   |   |                      |

#### **Create an Application**

If you have not created an application, you need one to authenticate with Dropbox.

To create an application:

- 1. Log in to your Dropbox developer account at https://https://www.dropbox.com/developers/apps.
- 2. Click Create app.
- 3. Under Choose an API, select **Dropbox API**.
- 4. Choose a type of access, and the name your app.
- 5. Click Create app.
- 6. Record the App key and App secret.
- 7. In Redirect URIsenter the URL that you will use as the Callback URL during authentication.

| A Toom            | Auditing | V1 Rusinoss                                              |  | 8 | ¢ | Olaude Elements +    |
|-------------------|----------|----------------------------------------------------------|--|---|---|----------------------|
| Settings          | Branding | Analytics                                                |  |   |   |                      |
| 5511185           |          |                                                          |  |   |   |                      |
| Status            |          | Development                                              |  |   |   | Apply for production |
| Development teams |          | 1/5                                                      |  |   |   | Unlink all teams     |
| Permission type   |          | Team auditing 🕜                                          |  |   |   |                      |
| App key           |          |                                                          |  |   |   |                      |
| App secret        |          | Show                                                     |  |   |   |                      |
| OAuth 2           |          | Redirect URIs                                            |  |   |   |                      |
|                   |          | https://staging.cloud-elements.com/elements/jsp/home.jsp |  |   | × |                      |
|                   |          | https://www.cloud-elements.com                           |  |   | × |                      |
|                   |          | https:// (http allowed for localhost)                    |  |   |   | Add                  |
|                   |          | Allow implicit grant                                     |  |   |   |                      |

### Set Up Events

Dropbox supports webhooks. If you want to enable events when you authenticate a connector instance, complete the steps below to set up webhooks with Dropbox.

- 1. Log in to your Dropbox developer account at https://https://www.dropbox.com/developers/apps.
- 2. Click the application that you want to connect.
- 3. In Webhook URIs enter /dropbox .